## คู่มือการใช้งานโปรแกรมข้อสอบมาตรฐานภาษาอังกฤษ (DRU TEST Online)

### สำหรับผู้ใช้งาน/ผู้เข้าสอบ

#### 1. เข้าไปที่เว็บไซต์ <u>http://it.dru.ac.th/DRUTEST/</u> เพื่อเข้าใช้งานระบบ

| C 🕜 () it.dru.ac.th/DRUTEST/authen                                                                                                    | ☆ 🕑                                    | 0 4 |
|----------------------------------------------------------------------------------------------------|----------------------------------------|-----|
| รแกรมข้อสอบมาตรฐานภาษาอังกฤษ (DRU TEST Online)<br>ຍ໌ภาษา มหาวิทยาลัยราชภัฏธนบุรี                                                                                                    |                                        |     |
| ระเบียนการท่าน้อสอน DRU Test 📲 ประกาศมหาวิทยาลัยราชภัฏธนบุรี                                                                                                    |                                        |     |
| ນໂຈລາກສະຫະDRU-Test.pdf 1 / 1 🗘 🛨 👼                                                                                                    |                                        |     |
|                                                                                                    | DRUTEST<br>v2015.1                     | r   |
| ประกาศ                                                                                                    | Username                               |     |
| เรื่องการสอบวัดระดับความสามารณาษาอังกฤษของนักศึกษา ด้วยข้อสอบมาตรฐาน DRU Test                                                                                                    | ▲                                      |     |
| ตามประกาศมหาวิทยาลัยราชภัฏชนบุรี เรื่อง การสอบวัดระดับความสามารถภาษาอังกฤษของนักศึกษา<br>ด้วยข้อสอบมาตรฐาน DRU Test โดยมีกณฑในการสอบวัดระดับความสามารถดังนี้                                                                                      | +ີ) ເນົາສູ່ຈະນນ                        |     |
| <ol> <li>นักสึกษาของมหาวิทยาลัยราชภัฏธนบุรี ที่เข้าสึกษาตั้งแต่ปิการศึกษา 2559 เป็นต้นไป ด้องเข้าวันการ<br/>พลสอบวิตระดับความสามารถทางกาษาอังกฤษทุกคน จนกว่าจะผ่านตามแกณฑ์ ศีอระดับ 41 คะแนน<br/>ขึ้นไป</li> </ol>                                | GR<br>ผู่มีลการใช้รวม ผู้ผู่แต่งรวมบ   |     |
| <ol> <li>นาศการทางชาศการคนแพบการศกษา 2559 เป็นคนไป สามารถเขาราบการทดสอบไดยแน่สะคาไข้จายใน<br/>จำนวน 3 ครั้ง และหากอังไม่ผ่านคนแกนที่ที่กำหนด ในการทดสอบครั้งต่อไปต้องเสียค่าใช้จ่ายในการเข้า<br/>ทดสอบ ครั้งสะ 200 บาทต่อครั้ง</li> </ol>         | © Copyright 2014. All Rights Reserved. |     |
| <ol> <li>มักศึกษาที่เข้าศึกษาก่องบิการศึกษา 2559 ทุกคนต้องเข้ารับการทดสอบ แต่มหาวิทยาลัยไม่ได้กำหนด<br/>เกณฑ์การผ่าน (อย่างไรก็ตาม นักศึกษาควรทำให้ที่ที่สุด เพราะผลดะแนบที่ได้จะสะท้อนให้เห็นถึง<br/>ทักภาพของบัตศึกษาและมหาวิทยาลัย)</li> </ol> |                                        |     |
| <ol> <li>นักศึกษาที่สำนาการพลอยบริความสามมารถทางกาษาอังกฤษและมีผลการสอบในระดับ 41 คะแนนขึ้นไป<br/>จะได้รับในเกียรดิบัตรจากศูนย์ภาษา</li> </ol>                                                                                                    |                                        |     |
| <ol> <li>นักศึกษาสามารถขอโบรายงานผลการทดสอบวัดความสามารถทางภาษาอังกฤษได้ที่สูนย์ภาษา 📃</li> </ol>                                                                                                    |                                        |     |

ภาพประกอบที่ 1 หน้าเข้าสู่ระบบ

 กรอกข้อมูลรหัสนักศึกษา เพื่อเข้าใช้งาน หากข้อมูลถูกต้อง ระบบจะเข้าสู่หน้าเข้าสู่ระบบด้วยรหัสผ่าน ดัง ภาพประกอบที่ 2

| demo                                                                                                    |  |
|----------------------------------------------------------------------------------------------------|--|
| Mr.Tanawit Khunha                                                                                                    |  |
| กรอกข้อมูลหรังผ่านให้ดูกต้อง                                                                                                    |  |
| * <u>รษายเหต</u> รุงสัสผ่าน ทำนจะได้รับจากกรุณาด็ดต่อเจ้าหน่าที่ประจำห้องสอบ<br>• จนัสผ่าน จะถูกรีเข็ดใหม่ เมื่อทำหออกจากระบบ<br>• หากมีปัญหาการใช้งาน กรุณาด็ดต่อเจ้าหน่าที่ประจำห้องสอบ |  |
| 🛓 บัญซีผู้ใช้อื่น 🏓 เข้าสู่ระบบ                                                                                                    |  |
|                                                                                                    |  |

ภาพประกอบที่ 2 หน้าเข้าสู่ระบบด้วยรหัสผ่าน

 ผู้เข้าใช้งานจะได้รับข้อมูลรหัสผ่าน เป็นเลขชุด 4 หลัก จากเจ้าหน้าที่ควบคุมห้องสอบ โดยกรอกข้อมูล รหัสผ่านทั้ง 4 หลักให้ถูกต้อง เพื่อใช้ในการเข้าสู่ระบบ

 หลังจากเข้าสู่ระบบเรียบร้อยแล้ว ท่านจะพบกับหน้าหลักของระบบ โดยจะแบ่งออกเป็น 2 ส่วน คือ รายการที่มีสิทธิสอบ (ภาพประกอบที่ 3) และประวัติการทำข้อสอบ (ภาพประกอบที่ 4)

**รายการที่มีสิทธิสอบ** แสดงรายการสอบที่ผู้ใช้งานมีสิทธิเข้าทำข้อสอบ จำนวนการสอบ คะแนนสูงสุด ที่ทำได้ และผลการสอบ

| าารที่ม์ | มสิทธิสอบ                 |                                                                                           |                      |                       |            |               |
|----------|---------------------------|-------------------------------------------------------------------------------------------|----------------------|-----------------------|------------|---------------|
|          |                           |                                                                                           |                      |                       |            |               |
| 🔳 รายก   | ารมีสิท <del>ธิ</del> สอบ | 🔊 ประวัติการทำข้อสอบ                                                                      |                      |                       |            |               |
| 528102   | รบีสิทธิสอบ               |                                                                                           |                      |                       |            |               |
| 1011     | 110 110011                |                                                                                           |                      |                       |            |               |
| 10       | * records                 | per page                                                                                  |                      |                       | Search     |               |
|          |                           |                                                                                           |                      | สถานะการสอบ           |            |               |
| #        | รหัสสอบ                   | รายการสอบ                                                                                 | ∉<br>สอบแล้ว/จำกัด ∳ | คะแนนสูงสุด 🔶         | ผลการสอบ 🔶 | ฐัตการ        |
| 1        | 201601                    | ข้อสอบมาตรฐานภาษาอังกฤษ DRU TEST                                                          | 6/ใม่จำกัด           | 37                    | 🗙 ไม่ผ่าน  | สอบครั้งที่ 7 |
|          |                           | <ul> <li>วันสอบ : 1 ม.ศ. 2556 - 31 ธ.ศ. 2560</li> <li>เวลาสอบ : 00:00 - 00:00</li> </ul>  |                      | (เกณฑ์ : 41.00 คะแนน) |            |               |
| 2        | 201510                    | ข้อสอบ Achiementtest บุคที่ 2                                                             | 2/ใม่จำกัด           | 57                    | 🗙 ไม่ค่าน  | ปิดแล้ว       |
|          |                           | <ul> <li>รินสอบ: 24 ม.ค. 2559 - 24 ม.ค. 2559</li> <li>เวลาสอบ: 00:00 - 00:00</li> </ul>   |                      | (เกณฑ์ : 60.00 คะแนน) |            |               |
| 3        | 201509                    | ข้อสอบ Achiementtest ชุดที่ 1                                                             | 2/ใม่จำกัด           | 20                    | × ไม่ค่าน  | ครวจสอบเวลา   |
|          |                           | <ul> <li>วันสอบ: 24 มี.ค. 2559 - 24 มี.ค. 2559</li> <li>เวลาสอบ: 00:00 - 00:00</li> </ul> |                      | (เกณฑ์ : 60.00 คะแนน) |            |               |
| 4        | 201501                    | DRU TEST 01                                                                               | 0/ใม่จำกัด           |                       | 🖌 einu     | ดรวจสอบเวลา   |
|          |                           | <ul> <li>วันสอบ: 24 มี.ค. 2559 - 24 มี.ค. 2559</li> <li>เวลาสอบ: 00:00 - 00:00</li> </ul> |                      | (เกณฑ์ : - คะแนน)     |            |               |
|          |                           |                                                                                           |                      |                       |            |               |

**ประวัติการทำข้อสอบ** แสดงข้อมูลประวัติการสอบทั้งหมดของผู้ใช้งาน

# ภาพประกอบที่ 3 หน้ารายการที่มีสิทธิสอบ

| v2015.1 |                 |                                                     |                |           |          | ID :                | Jemo      |
|---------|-----------------|-----------------------------------------------------|----------------|-----------|----------|---------------------|-----------|
| การที่  | มีสิทธิสอบ      |                                                     |                |           |          |                     |           |
| 📼 รายเ  | การมีสิทธิสอบ 😒 | ) ประวัติการทำข่อสอบ                                |                |           |          |                     |           |
| ประวัต  | ดิการทำข้อสอบ   |                                                     |                |           |          |                     |           |
| 10      | v records per   | page                                                |                |           |          | Search              |           |
| # ▲     | #ีรพัสสอบ ≑     | ชื่อการสอบ                                          | 🔶 ข้อสอบ/ข้อ 🕴 | ดอบ/ข้อ 👙 | ຄະແນນรวม | ุ > วันที่ ⇒ุ       | ดูผลสอบ 👙 |
| 1       | 201601-0144     | ข้อสอบมาดรฐานภาษาอังกฤษ DRU TEST                    | 100            | 0         | 0        | 0000-00-00 00:00:00 | 2         |
| 2       | 201601-0063     | ข้อสอบมาดรฐานภาษาอังกฤษ DRU TEST                    | 100            | 1         | 0        | 2017-05-29 09:23:38 | <u> </u>  |
| 3       | 201601-0038     | ข้อสอบมาตรฐานภาษาอังกฤษ DRU TEST                    | 100            | 10        | 2        | 2017-05-26 15:17:58 | <u>14</u> |
| 4       | 201601-0027     | ข้อสอบมาดรฐานภาษาอังกฤษ DRU TEST                    | 100            | 98        | 37       | 2017-05-25 17:15:12 | 2         |
| 5       | 201602-0034     | โครงการแข่งขันทดสอบความสามารถทางภาษาอังกฤษ DRU Test | 100            | 0         | 0        | 0000-00-00 00:00:00 | 2         |
| 6       | 201602-0001     | โครงการแข่งขันทดสอบความสามารถทางภาษาอังกฤษ DRU Test | 100            | 6         | 4        | 2016-06-21 10:41:09 | 2         |
| 7       | 201601-0423     | ข้อสอบมาตรฐานภาษาอังกฤษ DRU TEST                    | 100            | 3         | 0        | 2017-05-25 16:09:50 | 2         |
| 8       | 201601-0020     | ข้อสอบมาตรฐานภาษาอังกฤษ DRU TEST                    | 100            | 8         | 2        | 2016-09-15 10:33:34 | <u>1</u>  |
| 9       | 201601-0001     | ข้อสอบมาตรฐานภาษาอังกฤษ DRU TEST                    | 100            | 70        | 10       | 2016-06-09 12:19:37 | 2         |
| 10      | 201510-0478     | ข้อสอบ Achiementtest ชุดที่ 2                       | 100            | 100       | 57       | 2016-01-27 07:49:17 | <u>~</u>  |
|         |                 |                                                     |                |           |          |                     |           |

ภาพประกอบที่ 4 หน้าประวัติการทำข้อสอบ

#### 5. ขั้นตอนการทำข้อสอบ

5.1 เลือกรายการสอบที่ต้องการสอบจากรายการที่มีสิทธิสอบ คลิกที่ปุ่ม "สอบครั้งที่ ..." เพื่อเริ่มสอบ

| 12 |         |                                                                                                    |                  | สถานะการสอบ                 |                  |               |
|----|---------|----------------------------------------------------------------------------------------------------|------------------|-----------------------------|------------------|---------------|
| 1  | รพัสสอบ | รายการสอบ                                                                                              | ∉สอบแล้ว/จำกัด ≬ | คะแบบสูงสุด 🕴               | налосяви ()      | จัดการ        |
| 1  | 201601  | ข้อสอบมาตรฐานภาษาอังกฤษ DRU TEST<br>• วันสอบ : 1 ม.ค. 2558 - 31 ธ.ค. 2560<br>• เวลาตอบ : 00.00 - 00.00 | 7/ใม่จำกัด       | 37<br>(เกณฑ์ : 41.00 คะแบบ) | <b>x</b> taisina | สอบครึ่งที่ 8 |

ภาพประกอบที่ 5 การเลือกรายการสอบที่ต้องการสอบ

#### 5.2 ระบบจะเริ่มโหลดข้อมูลข้อสอบ

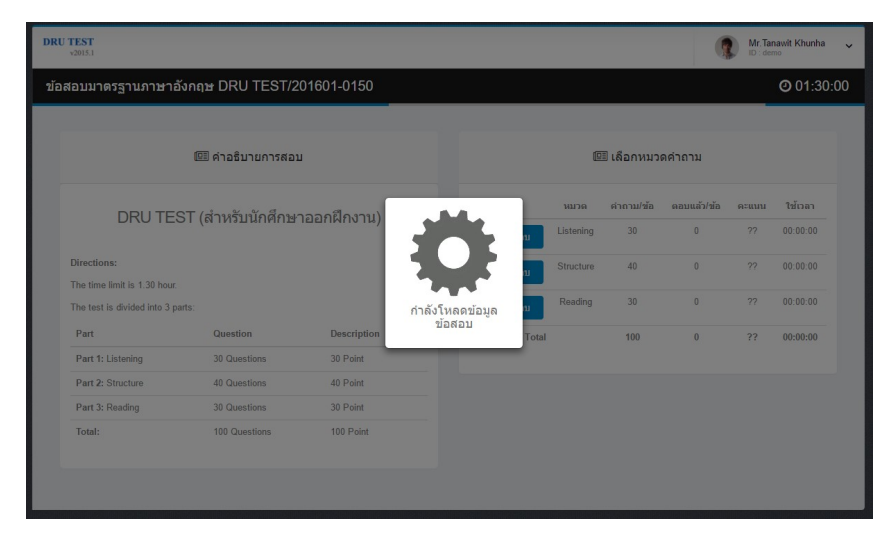

ภาพประกอบที่ 6 ระบบทำการโหลดข้อมูลข้อสอบ

5.3 ระบบจะมีการอธิบายรายละเอียดข้อมูลต่างๆบนหน้าจอ ให้ผู้ใช้งาน กด "ต่อไป" เรื่อยๆ จบครบ แล้วกดที่ปุ่ม "เข้าใจแล้ว" เพื่อเริ่มการสอบ โดยเวลาในการทำข้อสอบจะเริ่มนับถอยหลัง

| Statistical         Control           statistical         Statistical         Statis | DRU TEST<br>v2015.1                                       |                   |                 |            |           |            | (           | Mr. Ta | nawit Khunha |
|----------------------------------------------------------------------------------------------------|-----------------------------------------------------------|-------------------|-----------------|------------|-----------|------------|-------------|--------|--------------|
| National Value         Canada         Canada         Cana                                                                                                    |                                                           |                   | 01601-0150      |            |           |            |             |        | O 01:30:00   |
| Interview     Interview                                                                                                    | งสีสข้อสอบ/รงัสสอบ<br>••••••••••••••••••••••••••••••••••• | 🕮 ค่าอธิบายการสอบ | ı               |            | ß         | 🗄 เลือกหมว | ดคำถาม      |        |              |
| Directions:     Interctions:       The time limit is 13 hour     Interctions:       Part     Question       Part     Questions       Part 2: Elsteining     30 Questions       30 Questions     30 Point       Part 2: Rouding     30 Questions       30 Questions     30 Point       Part 3: Rouding     30 Questions       30 Questions     30 Point                                                                                                    | DDUTE                                                     | CT (daukuša đau   | (use all a sour |            | หมวด      | คำถาม/ข้อ  | ดอบแล้ว/ช้อ | คะแบบ  | ใช้เวลา      |
| Directions:       The time link is 130 hour.       The time link is 130 hour.       Part     Cuestion       Part     Cuestion       Part     Cuestion     30 Point       Part 2: Elstening     30 Cuestions     30 Point       Part 2: Reading     30 Cuestions     40 Point       Part 2: Reading     30 Cuestions     30 Point       Part 2: Reading     30 Cuestions     30 Point       Part 2: Reading     30 Cuestions     30 Point                                                                                                    | DRUTE                                                     | อา (สาหรบนกศกษา   | เออกผกงาน)      | 🥒 ເຈັ້ນສອນ | Listening | 30         | 0           |        | 00.00.00     |
| The test in divided into 3 parts:       Part     Question     Description       Part 1: Listening     30 Questions     30 Point       Part 2: Structure     40 Questions     40 Point       Part 3: Reading     30 Questions     30 Point       Part 3: Reading     30 Questions     40 Point       Total     100 Questions     40 Point       Total     100 Questions     100 Point                                                                                                    | Directions:<br>The time limit is 1.30 hour                |                   |                 | 🖋 เริ่มสอบ | Structure | 40         | 0           | ??     | 00.00.00     |
| Part         Question         Description         Total         100         0         72         00:00:00           Part 1: Listening         30 Questions         30 Point         100         100         100         100         100         100         100         100         100         100         100         100         100         100         100         100         100         100         100         100         100         100         100         100         100         100         100         100         100         100         100         100         100         100         100         100         100         100         100         100         100         100         100         100         100         100         100         100         100         100         100         100         100         100         100         100         100         100         100         100         100         100         100         100         100         100         100         100         100         100         100         100         100         100         100         100         100         100         100         100         100         100         100 </td <td>The test is divided into 3 p</td> <td>arts:</td> <td></td> <td>🖋 เริ่มสอบ</td> <td>Reading</td> <td>30</td> <td>0</td> <td>??</td> <td>00:00:00</td>                                                            | The test is divided into 3 p                              | arts:             |                 | 🖋 เริ่มสอบ | Reading   | 30         | 0           | ??     | 00:00:00     |
| Part 1: Listening     30 Questions     30 Point       Part 2: Structure     40 Questions     40 Point       Part 3: Reading     30 Questions     30 Point       Total:     100 Questions     100 Point                                                                                                    | Part                                                      | Question          | Description     | Tota       |           | 100        | 0           | ??     | 00:00:00     |
| Part 2: Structure     40 Questions     40 Point       Part 3: Reading     30 Questions     30 Point       Total:     100 Questions     100 Point                                                                                                    | Part 1: Listening                                         | 30 Questions      | 30 Point        |            |           |            |             |        |              |
| Part 3: Reading 30 Questions 30 Point<br>Total: 100 Questions 100 Point                                                                                                    | Part 2: Structure                                         | 40 Questions      | 40 Point        |            |           |            |             |        |              |
|                                                                                                    | Part 3: Reading                                           | 30 Questions      | 30 Point        |            |           |            |             |        |              |
|                                                                                                    | Total:                                                    | 100 Questions     | 100 Point       |            |           |            |             |        |              |
|                                                                                                    |                                                           |                   |                 |            |           |            |             |        |              |
|                                                                                                    |                                                           |                   |                 |            |           |            |             |        |              |

ภาพประกอบที่ 7 อธิบายข้อมูลส่วนต่างๆของหน้าจอสอบ

5.4 ผู้ใช้งานเลือกหมวดคำถามที่ต้องการทำข้อสอบ แล้วกดปุ่ม "เริ่มสอบ" เพื่อเริ่มทำข้อสอบหมวด นั้นๆ

|              |           | ≣ เลอกหมวเ              | ดคาถาม      |       |                 |
|--------------|-----------|-------------------------|-------------|-------|-----------------|
| <del>1</del> | หมวด      | <mark>คำถาม/ข้</mark> อ | ตอบแล้ว/ข้อ | คะแนน | <u>ใช้เว</u> ลา |
| 🖋 เริ่มสอบ   | Listening | 30                      | 0           | ??    | 00:00:00        |
| 🖋 ເรົ່ມສອນ   | Structure | 40                      | 0           | ??    | 00:00:00        |
| 🖋 เริ่มสอบ   | Reading   | 30                      | 0           | ??    | 00:00:00        |
| Total        |           | 100                     | 0           | ??    | 00:00:00        |

## ภาพประกอบที่ 8 หน้าจอเลือกหมวดข้อสอบ

| DR  | U TEST<br>v2015.1                           |                   |                    |             | 9           | Mr. Tai<br>ID : dei | nawit Khunha 🗸    |
|-----|---------------------------------------------|-------------------|--------------------|-------------|-------------|---------------------|-------------------|
| ข้อ | งสอบมาตรฐานภาษาเ                            | อังกฤษ DRU TEST/2 | 01601-0150         |             |             |                     | <b>O</b> 01:26:11 |
|     | _                                           |                   |                    |             |             |                     |                   |
|     |                                             | 💷 ค่าอธิบายการสอบ |                    | 💷 เลือกหมวย | ดคำถาม      |                     |                   |
|     | DRUTE                                       | ST (สำหรับบัก(    |                    | คำถาม/ข้อ   | ดอบแล้ว/ข้อ | คะแบบ               | ใช้เวลา           |
|     | DIGITE                                      |                   | $\checkmark$       | 30          | 0           | ??                  | 00:00:00          |
|     | Directions:<br>The time limit is 1.30 hour. |                   | หมวด : Listening ? | 40          | 0           | ??                  | 00:00:00          |
|     | The test is divided into 3 p                | arts:             | ยกเลิก เริ่มสอบ    | 30          | 0           | ??                  | 00:00:00          |
|     | Part                                        | Question          |                    | 100         | 0           | ??                  | 00:00:00          |
|     | Part 1: Listening                           | 30 Questions      | 30 Point           |             |             |                     |                   |
|     | Part 2: Structure                           | 40 Questions      | 40 Point           |             |             |                     |                   |
|     | Part 3: Reading                             | 30 Questions      | 30 Point           |             |             |                     |                   |
|     | Total:                                      | 100 Questions     | 100 Point          |             |             |                     |                   |
|     |                                             |                   |                    |             |             |                     |                   |

ภาพประกอบที่ 9 หน้าจอยืนยันการสอบ

5.5 ระบบจะแสดงข้อมูลข้อสอบ ทีละ 1 ข้อ โดยให้ผู้ใช้ทำการเลือกคำตอบถูกต้อง โดยการคลิกที่ ตัวเลือกที่ต้องการ A, B, C, D แล้วกดปุ่ม NEXT เพื่อแสดงข้อสอบข้อถัดไป เมื่อทำข้อสอบครบถึงข้อสุดท้าย จะมีปุ่ม "ส่งคำตอบ" เพื่อส่งคำตอบทั้งหมดของหมวดนั้นๆ

|                                                | U ; omio                                             |
|------------------------------------------------|------------------------------------------------------|
| อสอบมาตรฐานภาษาอังกฤษ DRU TEST หมวด : Listenii | ng Ø 01:20:0                                         |
|                                                |                                                      |
| No.1                                           |                                                      |
|                                                |                                                      |
|                                                | •                                                    |
| 26%                                            | Listening                                            |
| Now playing : 26%                              |                                                      |
|                                                |                                                      |
| SELECT YOUR ANSWER                             | O Answer Time : 8 Second                             |
| A Sorry, I had to do the washing up!           | B I'll transfer you to him now.                      |
|                                                | D                                                    |
| C I'm afraid I don't know the answer.          | <ul> <li>Really? It doesn't matter, then.</li> </ul> |

ภาพประกอบที่ 10 หน้าจอแสดงข้อสอบฟัง

| ¥2015.1                                           |                                 | iD : bemo                |
|---------------------------------------------------|---------------------------------|--------------------------|
| ข้อสอบมาตรฐานภาษาอังกฤษ DRU TEST หมวด : Listening |                                 | O 01:14:56               |
|                                                   |                                 |                          |
|                                                   | <b>4</b> 0)                     |                          |
|                                                   | Listening<br>100%               |                          |
| Finish                                            |                                 |                          |
| SELECT YOUR ANSWER                                |                                 | O Answer Time : 2 Second |
| A Internet marketing.                             | B Direct mail Marketing.        |                          |
| C > Software systems design.                      | D > Intercultural communication | ı.                       |
|                                                   |                                 |                          |
|                                                   |                                 |                          |
|                                                   | Q# 30/30                        |                          |

ภาพประกอบที่ 11 หน้าจอแสดงคำตอบที่ถูกเลือก

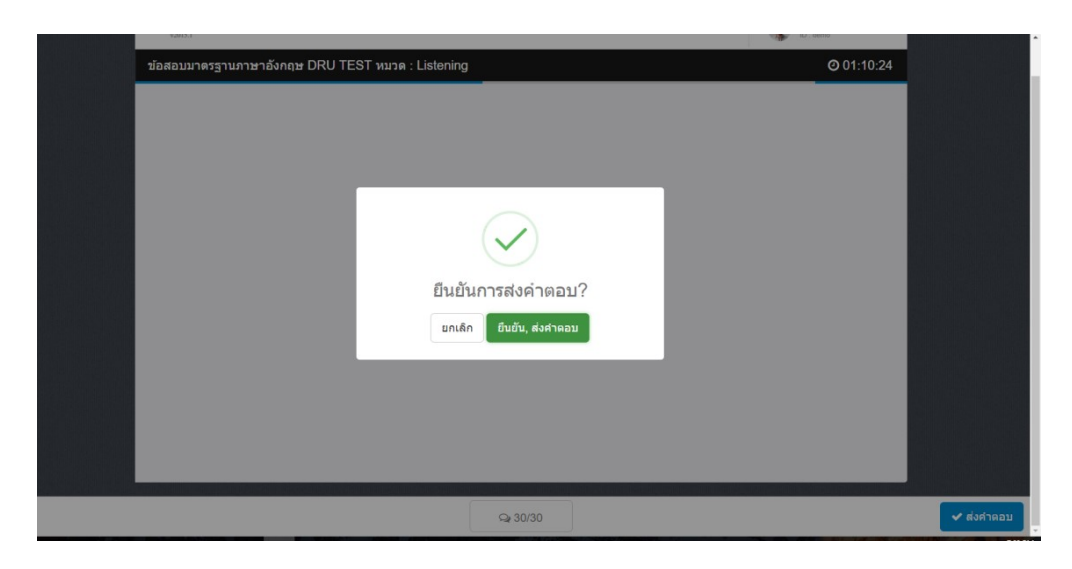

ภาพประกอบที่ 12 หน้าจอยืนยันการส่งคำตอบ

5.6 หลักจากยืนยันการส่งคำตอบหมวดแรกแล้ว ก็ให้เข้าไปทำข้อสอบในหมวดอื่นๆ ต่อไปจนครบทุก หมวดคำถาม

| เสอบมาตรฐานภาษาเ                                             | อังกฤษ DRU TEST/2 | 01601-0150    |                      |            |                       |       | <b>O</b> 01:08:5 |
|--------------------------------------------------------------|-------------------|---------------|----------------------|------------|-----------------------|-------|------------------|
|                                                              |                   |               |                      |            |                       |       |                  |
|                                                              | 🕮 ค่าอธิบายการสอง | u             | đ                    | 🗉 เลือกหมว | ดคำถ <mark>า</mark> ม |       |                  |
| DBUTE                                                        | CT (dente vie den |               | หมวด                 | คำถาม/ข้อ  | ดอบแล้ว/ข้อ           | คะแบบ | ใช้เวลา          |
| DRUTE                                                        | 51 (สาหรบนกคกษ    | 10011W11V 1U) | 🕞 ท่าแล้ว Listening  | 30         | 1                     | ??    | 00:07:00         |
| Directions:                                                  |                   |               | 🖋 ເຈັ້ນສອນ Structure | 40         | 0                     | ??    | 00:00:00         |
| The time limit is 1.30 hour.<br>The test is divided into 3 p | warts:            |               | 🖌 ເຈັ້ນສອນ Reading   | 30         | 0                     | ??    | 00:00:00         |
| Part                                                         | Question          | Description   | Total                | 100        | 1                     | ??    | 00:07:00         |
| Part 1: Listening                                            | 30 Questions      | 30 Point      |                      |            |                       |       |                  |
| Part 2: Structure                                            | 40 Questions      | 40 Point      |                      |            |                       |       |                  |
| Part 3: Reading                                              | 30 Questions      | 30 Point      |                      |            |                       |       |                  |
| Teach                                                        | 100 Questions     | 100 Point     |                      |            |                       |       |                  |

ภาพประกอบที่ 13 หน้าจอแสดงขั้นตอนการทำข้อสอบ

5.7 เมื่อทำข้อสอบครบทุกหมวดแล้ว ให้ผู้เข้าสอบกดที่ปุ่ม "สรุปผลสอบ/สิ้นสุดการสอบ" เพื่อสรุป คะแนนที่ที่ทำได้ทั้งหมด

| อสอบมาตรฐานภาษาส                                             | อังกฤษ DRU TEST/2 | 01601-0150  |                  |                 |                          | _     | <b>@</b> 01:05 |
|--------------------------------------------------------------|-------------------|-------------|------------------|-----------------|--------------------------|-------|----------------|
|                                                              | 💷 คำอธิบายการสอง  | 1           |                  | 💷 เลือกหมว      | ดคำถาม                   |       |                |
| DRUTE                                                        | ST (สำหรับบัดดึดฟ | าววดยึดงาน) | син              | ด คำถาม/ข้อ     | <mark>ดอบแล้ว/ข้อ</mark> | คะแบบ | ใช้เวลา        |
| DIGUIL                                                       |                   |             | 🕑 ท่าแล้ว Listen | ng 30           | 1                        | ??    | 00:07:00       |
| Directions:                                                  |                   |             | 🕑 ท่าแล้ว Struct | ire 40          | 0                        | ??    | 00:00:00       |
| The time limit is 1.30 hour.<br>The test is divided into 3 p | arts:             |             | 🖾 ท่าแล้ว Read   | ng 30           | 0                        | ??    | 00:00:00       |
| Part                                                         | Question          | Description | Total            | 100             | 1                        | ??    | 00:07:00       |
| Part 1: Listening                                            | 30 Questions      | 30 Point    |                  |                 |                          |       |                |
| Part 2: Structure                                            | 40 Questions      | 40 Point    | •                | ' สรุปผลสอบ/สื่ | ันสุดการสอบ              |       |                |
| Part 3: Reading                                              | 30 Questions      | 30 Point    |                  |                 |                          |       |                |
| Total:                                                       | 100 Questions     | 100 Point   |                  |                 |                          |       |                |

# ภาพประกอบที่ 14 หน้าจอแสดงปุ่ม "สรุปผลสอบ/สิ้นสุดการสอบ"

| "อสอบมาตรฐานภาษาอังกฤษ DRU TEST/201601-0150<br>© 01:03:                                                                                                    | อสลอบมาตรฐานภาษาอังกฤษ DRU TEST/201601-0150       © 01:03:0         Image: Contrast Contrast Contrection Contrection Contrast Contrast Contrast Contrast                                                     | U TEST<br>v2015.1                    |                   |                 |                  | 9                            | Mr. Tal<br>ID : de | nawit Khunha<br>mo |
|----------------------------------------------------------------------------------------------------|----------------------------------------------------------------------------------------------------|--------------------------------------|-------------------|-----------------|------------------|------------------------------|--------------------|--------------------|
| ビ                                                                                                    | El ห้ออริมายการสอบ     El เลือกหมวดคำถาม     El เลือกหมวดคำถาม     Contrasting     Contrasting     Contreleant      Contrasting     Contrasting     Contrasting | อสอบมาตรฐานภาษาะ                     | อังกฤษ DRU TEST/2 | 01601-0150      |                  |                              |                    | <b>O</b> 01:03:0   |
| Brackuruenskau       छि (सैक्राग्राय)वर्षने निपाय)         DRU TEST (सैनफर्रेग्राय)       कराय प्राय के कराय प्राय के कराय के कराय के कराय प्राय के कराय के करा<br>कराय के कराय के कराय के कराय के कराय के कराय के कराय के कराय के कराय के कराय के कराय के कराय के कराय के कराय के कराय के कराय के कराय के कराय के कराय के कराय के कराय के कराय के कराय के कराय के कराय के कराय के कराय के कराय के कराय के कर | िंग ने क के प्रायान प्रस्क प्राया       कि ता स्वाया को नंग के प्राया       कि ता मा प्राया       कि ता मा प्       कि ता मा प्राया       कि ता मा प्राया       कि ता मा प्राया       कि ता मा प्राया       कि ता मा प्राया       कि ता मा प्राया       कि ता मा प्राया       कि                                                                                                    |                                      |                   |                 |                  |                              |                    |                    |
| DRU TEST (สำหรับนักส์         สะแบบ ใช้เวลา           Directions:         30         1         ??         00:07:00           The time limit is 1.30 hour.         Elัuยันผลการสอบ?         40         0         ??         00:00:00           Part         Question         ยกเล็ก         ยันยับ         100         1         ??         00:00:00           Part 1: Listening         30 Questions         40         0         ??         00:00:00           Part 2: Structure         40 Questions         40 Point         100         1         ??         00:07:00           Part 3: Reading         30 Questions         30 Point                 Part 3: Reading         30 Questions         30 Point                                                                                                    | DRU TEST (สำหรับนักส์       คะแบน       ใช้เวลา         Directions:       30       1       ??       0007.00         Directions:       Eไนยันผลการสอบ?       40       0       ??       00:00.00         10       7?       00:00.00       30       0       ??       00:00.00         100       1       ??       00:00:00       100       1       ??       00:00:00         100       1       ??       00:00:00       100       1       ??       00:00:00         Part 1: Listening       30 Questions       40 Point       100       1       ??       00:07:00         Part 2: Structure       40 Questions       30 Point       **       **       **       **         Part 3: Reading       30 Questions       30 Point       **       **       **       **       **         Total:       100 Questions       100 Point       **       **       **       **       **       **                                                                                                    |                                      | 🕮 ค่าอธิบายการสอบ |                 | 🕮 เลือกหมวง      | ดคำถาม                       |                    |                    |
| DRO TEST (ペインポシゴルボー<br>Directions:         30         1         ??         00:07:00           Directions:          40         0         ??         00:00:00           The time limit is 1.30 hour.         E                                                                                                    | DRO TEST (สาหรรมนกา         Directions:         The time limit is 1.30 hour.         The test is divided into 3 parts:         Part       Question         Part 1: Listening       30 Questions         Part 1: Listening       30 Questions         Part 2: Structure       40 Point         Part 3: Reading       30 Questions         100 Questions       100 Point                                                                                                    | DBUTE                                | OT (dower wie)    |                 | คำถาม/ข้อ        | <b>ທ</b> ອນແລ້ <b>ງ/</b> ຫ້ອ | คะแบบ              | ใช้เวลา            |
| Directions:         40         0         ??         00:00:00           The time limit is 1.30 hour.         ยื่นยั่นผลการสอบ?         30         0         ??         00:00:00           Part         Question         ยกเล็ก         ขึ้นขับ         100         1         ??         00:00:00           Part         Questions         9         2         00:00:00         100         1         ??         00:00:00           Part 1: Listening         30         Questions         40 Point                                                                                                    | Directions:         40         0         ??         00:00:00           The time limit is 1:30 hour.         E12121248an155a51?         30         0         ??         00:00:00           Part         Question         Unitân         fturiu         100         1         ??         00:00:00           Part         Questions         30 Questions         100         1         ??         00:07:00           Part 2: Structure         40 Questions         40 Point         ??         00:07:00           Part 3: Reading         30 Questions         30 Point                                                                                                    | DRUTE                                | 51 (ดี เมษาย      | $(\checkmark)$  | 30               | 1                            | ??                 | 00:07:00           |
| The time limit is 1.30 hour.         ยื่นยั่นผลการสอบ?         30         0         ??         00:00:00           Part         Questions         มกเล็ก         ยื่นยับ         100         1         ??         00:07:00           Part 1: Listening         30 Questions         40 Point <th< th=""></th<>                                                                                                    | Interme limit is 130 hour.       The test is divided into 3 parts:     ยื่นยันผลการสอบ?       Part     Question       Part 1: Listening     30 Questions       Part 2: Structure     40 Questions       Part 3: Reading     30 Questions       Total:     100 Questions                                                                                                    | Directions:                          |                   | $\mathbf{O}$    | 40               | 0                            | ??                 | 00:00:00           |
| The test is divided into 3 parts:<br>Part Question ยับเล็ก ยิ่นบับ 100 1 ?? 00:07:00<br>Part 1: Listening 30 Questions 40 Point ✓ สรุปผลสอบ/สิ้นสุดการสอบ<br>Part 3: Reading 30 Questions 30 Point<br>Total: 100 Questions 100 Point                                                                                                    | The test is divided into 3 parts:<br>Part Question ยับบับ 100 1 ?? 00:07:00<br>Part 1: Listening 30 Questions 40 Point<br>Part 2: Structure 40 Questions 40 Point<br>Part 3: Reading 30 Questions 30 Point<br>Total: 100 Questions 100 Point                                                                                                    | The time limit is 1.30 hour.         |                   | ยืนยันผลการสอบ? | 30               | 0                            | ??                 | 00:00:00           |
| Part 1: Listening     30 Questions       Part 2: Structure     40 Questions     40 Point       Part 3: Reading     30 Questions     30 Point       Total:     100 Questions     100 Point                                                                                                    | Part 1: Listening     30 Questions       Part 2: Structure     40 Questions     40 Point       Part 3: Reading     30 Questions     30 Point       Total:     100 Questions     100 Point                                                                                                    | The test is divided into 3 p<br>Part | Question          | ยกเล็ก ยืนยัน   | 100              | 1                            | ??                 | 00:07:00           |
| Part 2: Structure     40 Questions     40 Point       Part 3: Reading     30 Questions     30 Point       Total:     100 Questions     100 Point                                                                                                    | Part 2: Structure     40 Questions     40 Point       Part 3: Reading     30 Questions     30 Point       Total:     100 Questions     100 Point                                                                                                    | Part 1: Listening                    | 30 Questions      |                 |                  |                              |                    |                    |
| Part 3: Reading     30 Questions     30 Point       Total:     100 Questions     100 Point                                                                                                    | Part 3: Reading     30 Questions     30 Point       Total:     100 Questions     100 Point                                                                                                    | Part 2: Structure                    | 40 Questions      | 40 Point        | ✔ สรุปผลสอบ/สิ้า | แสุดการสอบ                   |                    |                    |
| Total: 100 Questions 100 Point                                                                                                    | Total: 100 Questions 100 Point                                                                                                    | Part 3: Reading                      | 30 Questions      | 30 Point        |                  |                              |                    |                    |
|                                                                                                    |                                                                                                    | Total:                               | 100 Questions     | 100 Point       |                  |                              |                    |                    |

ภาพประกอบที่ 15 หน้าจอยืนยันผลการสอบ

5.8 เมื่อยืนยันผลการสอบเรียบร้อยแล้ว ระบบจะแสดงข้อมูลผลการสอบที่ได้ (ภาพประกอบที่ 16)

| -                          | 🖹 รายละเอียดรายการที่สอบ    | ผลการสอบ : 201601-0150                        |             |       | < กลับสู่หน้าหลัง |  |  |
|----------------------------|-----------------------------|-----------------------------------------------|-------------|-------|-------------------|--|--|
| 600                        | ผลการสอบ                    |                                               |             | ผลการ | ສອນ               |  |  |
| CO                         | รหัสสอบ : 201601-015        | 50                                            |             | ✓ 0   |                   |  |  |
|                            | ชื่อการสอบ : ข้อสอบมาด:     | ชื่อการสอบ : ข้อสอบมาตรฐานภาษาอังกฤษ DRU TEST |             |       |                   |  |  |
| MR.TANAWIT KHUNHA          | ลงทะเบียน 2017-06-01        | ลงทะเบียน 2017-06-01 18:34:14                 |             |       |                   |  |  |
| demo                       | ua :                        | tila :<br>→ Print F                           |             |       |                   |  |  |
| in and the second second   | สงคาดอบ: 2017-06-01         | ส่งคำตอบ : 2017-06-01 19:14:01                |             |       |                   |  |  |
| ระดับ:                     | ເວລາທີ່ໃช່รวม 00:29:40<br>: |                                               |             |       |                   |  |  |
| พณะ.<br>สาขา:              | หมวด                        | คำถาม/ข้อ                                     | ดอบแล้ว/ข้อ | คะแบบ | ใช้เวลา           |  |  |
| รุ่น: Other<br>กลุ่ม: 2015 | Listening                   | 30                                            | 1           | 0     | 00:07:00          |  |  |
|                            | Structure                   | 40                                            | 0           | 0     | 00:00:00          |  |  |
|                            | Reading                     | 30                                            | 0           | 0     | 00:00:00          |  |  |
|                            | Tetal                       | 100                                           | 1           | 0     | 00:07:00          |  |  |

ภาพประกอบที่ 16 หน้าจอแสดงผลการสอบ

6. การออกจากระบบ ให้กดที่บริเวณมุมขวาบนของหน้าจอ แล้วเลือก "ออกจากระบบ"

| <sup>22015.1</sup><br>ารทดสอบ | لک dema<br>ک aanauntzuu                       |                        |             |       | ID : demo         |
|-------------------------------|-----------------------------------------------|------------------------|-------------|-------|-------------------|
|                               | 🖹 รายละเอียดรายการที่สอบ                      | ผลการสอบ : 201601-0150 |             |       | < กลับสู่หน้าหลัก |
| Gus                           | ผลการสอบ                                      |                        |             | ผลการ | สอบ               |
| COC.                          | รพัสสอบ: 201601-0                             | 150                    |             | •     |                   |
|                               | ชื่อการสอบ : ข้อสอบมาตรฐานภาษาอังกฤษ DRU TEST |                        |             |       |                   |
|                               | ลงหะเมือน 2017-06-01 18:34:14<br>เมื่อ :      |                        |             |       | Devert            |
|                               | ส่งคำตอบ: 2017-06-01 19:14:01                 |                        |             |       | кероп             |
| ข้อมูลผู้ใช้งาน ×<br>ระดับ :  | ເວລາທີ່ໃช้รวม 00:29:40<br>:                   |                        |             |       |                   |
| ศณะ.<br>สาขา:                 | илэө                                          | คำถาม/ข้อ              | ดอบแล้ว/ข้อ | ดะแบบ | ใช้เวลา           |
| รุ่น: Other<br>กลุ่ม: 2015    | Listening                                     | 30                     | 1           | 0     | 00:07:00          |
|                               | Structure                                     | 40                     | 0           | 0     | 00:00:00          |
|                               | Reading                                       | 30                     | 0           | 0     | 00:00:00          |
|                               | Total                                         | 100                    | 1           | 0     | 00:07:00          |

ภาพประกอบที่ 17 หน้าจอแสดงการออกจากระบบ